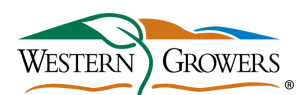

## **Careers in Ag Job Center JOB AID**

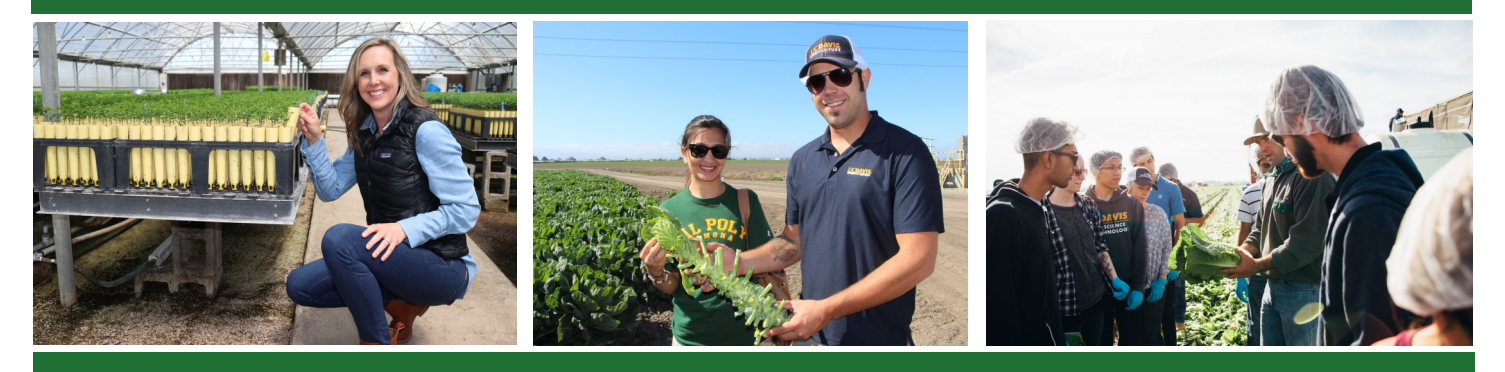

Western Growers Careers in Ag Job Center is your source for science, technology, engineering and mathematics (STEM)-related jobs within agriculture. Found at www.agjobboard.com, this job board features highly-skilled jobs from fresh produce companies throughout California and Arizona.

## **HOW TO SET UP A PROFILE**

- 1) Visit https://www.agjobboard.com/
- 2) On the top toolbar, click **Employers** and select **Create Employer Account**.
- Enter your email address, company name, and create a password. You should receive a confirmation email at this point.

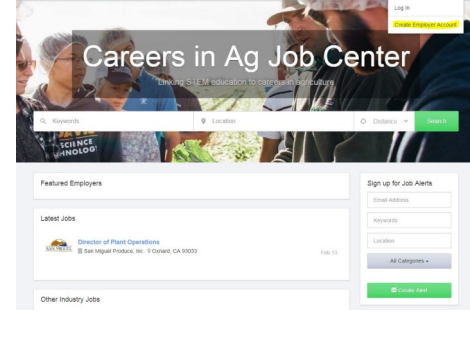

- 4) You will be redirected to the Employer Profile. Here, you will fill out the following and click Update when completed:
  - $\Rightarrow$  Contact Info
  - $\Rightarrow$  Description
  - $\Rightarrow$  Media
    - Upload your company logo. ٠
    - Add a cover image, if desired.
    - If you have a video that you would like to ٠ highlight on your profile, you can add the video ID from YouTube or Vimeo.
      - The YouTube ID can be found by going to the video, clicking Share, copying everything after youtu.be/ (e.g., for https://youtu.be/dTeOdSN8IEs, copy dTeOdSN8IEs and paste it in the YouTube ID on your Ag Job Board Profile).
      - The Vimeo ID can be found by going to the video, clicking Share, copying everything after vimeo.com/ (e.g., for https://vimeo.com/206652019, copy 206652019 and paste it in the Vimeo ID on your Ag Job Board Profile).

|                                                                                      |                                          |                                                     |                                               |                                            |                                           |                                                                                                    | Dashboard                                                                                                    | Hide Profile                                                                  | e 📕 View your public Profile                                                          |
|--------------------------------------------------------------------------------------|------------------------------------------|-----------------------------------------------------|-----------------------------------------------|--------------------------------------------|-------------------------------------------|----------------------------------------------------------------------------------------------------|----------------------------------------------------------------------------------------------------|-------------------------------------------------------------------------------|---------------------------------------------------------------------------------------|
| mployer Profile                                                                      |                                          |                                                     |                                               |                                            |                                           |                                                                                                    |                                                                                                    |                                                                               |                                                                                       |
| Contact Info                                                                         |                                          |                                                     |                                               |                                            |                                           |                                                                                                    | Media                                                                                                    |                                                                               |                                                                                       |
| Email Address                                                                        | sr                                       | netzinger(                                          | ⊉wga.co                                       | m                                          |                                           |                                                                                                    | Log                                                                                                    | •                                                                             | 2                                                                                     |
| First name                                                                           | SI                                       | ephanie                                             |                                               |                                            |                                           |                                                                                                    |                                                                                                    | WESTH                                                                         | ERN GROWERS                                                                           |
| Last name                                                                            | М                                        | etzinger                                            |                                               |                                            |                                           |                                                                                                    |                                                                                                    | ⊯ Change                                                                      | @ Remove                                                                              |
| Phone                                                                                | 94                                       | 196852256                                           | 5                                             |                                            |                                           |                                                                                                    |                                                                                                    |                                                                               |                                                                                       |
| Company name                                                                         | W                                        | estern Gri                                          | owers                                         |                                            |                                           |                                                                                                    | Cover Imag                                                                                                    | e                                                                             | O Upload Image                                                                        |
| Website                                                                              | ht                                       | tp://wga.co                                         | om/                                           |                                            |                                           |                                                                                                    | YouTube I                                                                                                    | D https://www                                                                 | youtube.com/westerngrowersas                                                          |
| Street address                                                                       | 15                                       | 525 Sand                                            | Canyor                                        |                                            |                                           |                                                                                                    | Vimeo II                                                                                                    | D https://vime                                                                | o.com/westerngrowers                                                                  |
| City, State                                                                          | In                                       | vine, CA, l                                         | JSA                                           |                                            |                                           | >                                                                                                    | < Comparison of the second second sec |                                                                               |                                                                                       |
|                                                                                      |                                          |                                                     |                                               |                                            |                                           |                                                                                                    |                                                                                                    |                                                                               |                                                                                       |
| Description                                                                          |                                          |                                                     |                                               |                                            |                                           |                                                                                                    |                                                                                                    |                                                                               |                                                                                       |
| B / <u>U</u>                                                                         | 00                                       | = =                                                 | ili i                                         | 1                                          | 0                                         |                                                                                                    |                                                                                                    |                                                                               |                                                                                       |
| Founded in 1926, V<br>members and their<br>members also farm<br>healthy choices to r | Vestern<br>workers<br>through<br>consume | Growers r<br>provide o<br>lout the U.<br>ers. Conne | epresen<br>ver half<br>S. and i<br>ect with a | ts local<br>the nat<br>n other<br>and lear | and re-<br>ion's fre<br>countri<br>m more | gional family farmers gr<br>ish fruits, vegetables ar<br>es so people have year<br>about Western Grower | owing fresh produce in Arizor<br>d tree nuts, including nearly i<br>round access to nutrifious fo<br>s on our Twitter and Faceboo                                                                                                    | na, California, Color<br>half of America's fre<br>iod. For generations<br>ok. | ado and New Mexico. Our<br>sh organic produce. Some<br>, we have provided variety and |

## HOW TO POST A JOB

- 1) Log in at https://www.agjobboard.com/
- 2) On the top toolbar, click your company name, select **Dashboard** from the drop down menu.

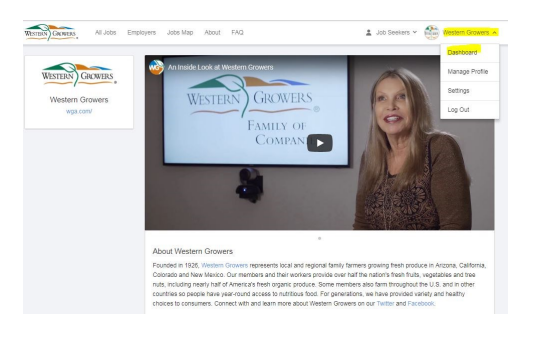

3) Once you are redirected, scroll down to **Your Active Products** and click the red button that says **Purchase more Job Posting Credits.** 

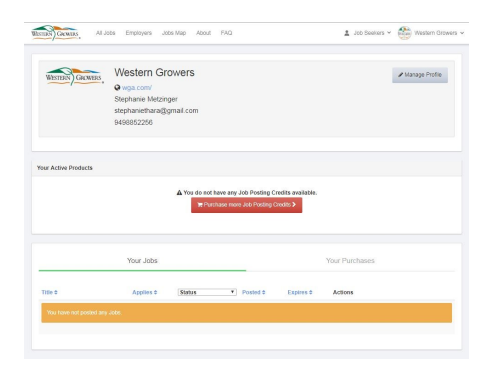

4) Once you are on the Our Products page, look for Unlimited Job Postings for WG Members at \$0.00 and click the green button that says Purchase. When arriving to the Payment page, click the green button that says Submit.

| WISTURY GRANNS, All Jobs Employers Jobs Map About FAQ                                       | 🙎 Job Seekers 🛩 💮 Western Growers 🛩 | The About FAQ                                                     | - 🍪 Western Growers - |
|---------------------------------------------------------------------------------------------|-------------------------------------|-------------------------------------------------------------------|-----------------------|
| Our Products                                                                                |                                     | Payment<br>Your Order                                             |                       |
| Unlimited Job Postings for WG Members<br># of Jobs: Unlimited   Job Posting Length: 30 Days | \$0.00 = Purchase >                 | Utilimited Job Postings for vitol Memoers \$20.00<br>Total \$0.00 |                       |
| Expires: Never                                                                              |                                     | Account                                                           |                       |
|                                                                                             |                                     | shephane/hana@gmail.com Sign in to a different account            |                       |
|                                                                                             |                                     | Submit >                                                          |                       |

5) You will be redirected to your Dashboard. Under **Your Active Products**, you can now click the red button that says **Post a Job via this Purchase.** 

| Georges,                                                                                                    | Western Gro<br>wga.com/<br>Stephanie Metzing<br>stephaniethara@g<br>9498852256 | wers<br>er<br>mail.com |   |                | ✔ Manage Profile |
|----------------------------------------------------------------------------------------------------|--------------------------------------------------------------------------------|------------------------|---|----------------|------------------|
| Active Products<br>reduct: Unimited Job P<br>of Joba: Unimited<br>ob Positing Length: 300<br>spress: Never<br>Prof a Job va the Py | ostings for WG Members<br>Jays<br>achiese D                                    |                        |   |                |                  |
|                                                                                                    | Your Jobs                                                                      |                        | _ | Your Purchases |                  |
|                                                                                                    |                                                                                |                        |   |                |                  |

## HOW TO POST A JOB (cont.)

5) You are now able to **Post a Job**, filling out the following information and click **Preview Job**:

WESTERN GROWN

- $\Rightarrow$  Job Title
- $\Rightarrow$  Job Location
- $\Rightarrow$  Job Type
- $\Rightarrow$  Categories (if you have hosted a Careers in Ag Tour, please select Careers in Agriculture Job Program. For all other WG Members, select Western Growers Member)
- $\Rightarrow$  Job Description
- $\Rightarrow$  Compensation
- ⇒ Company Name
- ⇒ Company URL
- $\Rightarrow$  Company Logo
- $\Rightarrow$  How to Apply (by email or website)
- ⇒ Additional Instructions
- ⇒ Contact Email

| st> Preview > Confirm                                                                                                    | Post a Job                                                                  |                                             |                                                                                                    |                                                  |                           |          |                               |                                       |        |   |     |   |       |               |
|----------------------------------------------------------------------------------------------------|-----------------------------------------------------------------------------|---------------------------------------------|----------------------------------------------------------------------------------------------------|--------------------------------------------------|---------------------------|----------|-------------------------------|---------------------------------------|--------|---|-----|---|-------|---------------|
|                                                                                                    | Creating as part of the Pac                                                 | kage: U                                     | Inlimited                                                                                                    | d Job P                                          | ostings                   | for WC   | 3 Meml                        | pers                                  |        |   |     |   |       |               |
| et us help                                                                                                    | Job Title                                                                   |                                             |                                                                                                    |                                                  |                           |          |                               |                                       |        |   |     |   |       |               |
| ou attract                                                                                                    | Job Location                                                                | Exa                                         | ample: 't                                                                                                    | New Yo                                           | rk, NY                    | , 'Londe | on', 'An                      | ywhere'                               |        |   |     |   |       |               |
| ne best                                                                                                    | Job Type                                                                    | * Ful                                       | I Time                                                                                                    | Part                                             | Time                      | • Fre    | elance                        | • Ter                                 | nporaŋ |   |     |   |       |               |
| alent                                                                                                    | Categories                                                                  |                                             |                                                                                                    | Se                                               | lect yo                   | ur cate  | gories ·                      | •                                     |        |   |     |   |       |               |
| istem Growers has been<br>dicated to serving the fresh<br>duce industry for over 90 years,<br>e Careers in Ag Job Center<br>res agricultural employers<br>clusive access to top talent | Description                                                                 | B                                           | I                                                                                                    | Ŭ                                                | 00                        | =        | æ                             |                                       | ۹      | 0 |     |   |       |               |
| acializing in science, technology,<br>gineering and mathematics-<br>ated fields.                                                                                                    |                                                                             |                                             |                                                                                                    |                                                  |                           |          |                               |                                       |        |   |     |   |       |               |
| clailzing in science, technology,<br>ineering and mathematics-<br>ted fields.                                                                                                    | Compensation                                                                | S I                                         | Enter an                                                                                                    | mount                                            | eation                    | + Ac     | Id Rang                       | 78<br>onofite                         | ate 1  | ļ | JSD | Ţ | Annua | ally <b>v</b> |
| claiting in science, technology,<br>ineering and mathematics-<br>ted fields.                                                                                                    | Compensation                                                                | S I<br>Add                                  | Enter ar                                                                                                    | mount                                            | sation<br>to job s        | + Ac     | id Rang<br>ation (b<br>Recomm | ge<br>enefits,<br>verdea!             | etc.)  | ļ | JSD | • | Annua | ally <b>•</b> |
| claicing in science, technology,<br>incering and mathematics-<br>ted fields.                                                                                                    | Compensation                                                                | S I<br>Adc<br>⊮ Sho                         | Enter ar<br>Sitional o<br>ww.compe<br>stern Gr                                                                                                    | mount<br>comper<br>ensation<br>rowers            | sation<br>to job s        | + Ac     | dd Ran;<br>ation (b<br>Recomm | ge<br>enefits,<br>rended <sup>r</sup> | etc.)  | l | JSD | • | Annuz | ally 🔻        |
| claiticing in science, technology,<br>incering and mathematics-<br>ted fields.                                                                                                    | Compensation<br>Company Name<br>Company URL                                 | S I<br>Adc<br>⊮ Sho<br>Wee                  | Enter ar<br>fitional o<br>w compe<br>stern Gr<br>stern Gr                                                                                                    | mount<br>comper<br>ensation<br>rowers<br>v.wga.c | sation<br>to job s<br>pm/ | + Ac     | td Rang<br>ation (b           | ge<br>enefits,<br>iendea <sup>r</sup> | etc.)  | ļ | JSD | • | Annua | ally <b>v</b> |
| claiting in science, technology,<br>insering and mathematics-<br>ted fields.                                                                                                    | Company Name<br>Company Name<br>Company URL<br>Company Logo                 | S 1<br>Add<br>Sho<br>We<br>http             | Enter ar<br>ditional of<br>www.compe-<br>sstern Gr<br>www.compe-<br>sstern Gr<br>wwwww.compe-<br>sstern Gr<br>www.compe-<br>sstern Gr<br>www.com | mount<br>comper<br>session<br>rowers<br>w.wga.c  | sation<br>to job s<br>pm/ | + Ac     | Id Ran;                       | ge<br>enefits,<br>wended              | etc.)  |   | JSD | ¥ | Annua | ally •        |
| claiting in science, technology,<br>incering and mathematica-<br>ted fields.                                                                                                    | Compensation<br>Company Mame<br>Company URL<br>Company Logo<br>How to Apply | S 1<br>Adcc<br>⊮ Sho<br>Wer<br>http:<br>Sho | Enter ar<br>ititional of<br>sstern Gr<br>ws://www<br>WG.png<br>oly by E                                                                                                    | mount<br>comper<br>ansation<br>rowers<br>k.wga.c | sation<br>to job s<br>pm/ | + Ac     | Id Ran;<br>ation (b<br>Recomm | ge<br>enefits,<br>wendea!             | etc.)  | Į | USD | Y | Annua | ally ▼        |

- 6) Review the job posting and click **Submit** when ready. You will be notified via email when applicants apply to the open position.
- 7) When the job has been filled, log back into the Western Growers Careers in Ag Job Center. Your home screen will be your **Dashboard** where you will be able to click **Edit** for any job you have posted.

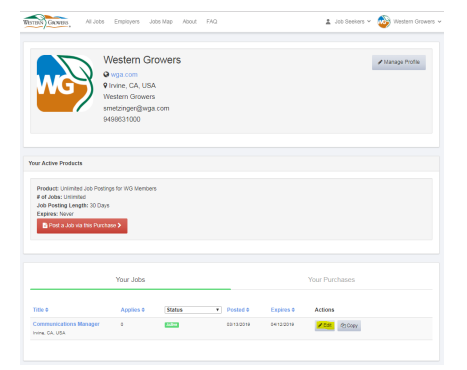

8) On the Edit your Job Listing page, click the red button that says Unpublish this Job.

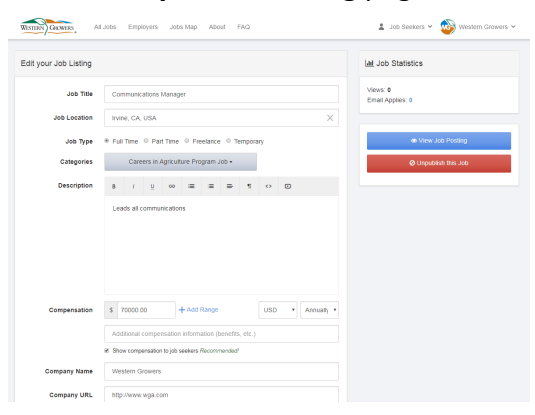